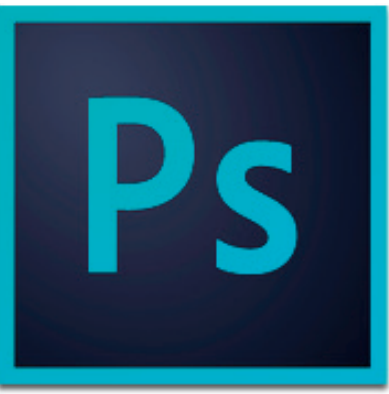

1 von 6

# Filme/Videos bearbeiten mit Adobe Photoshop

### Fenster

Für die Filmbearbeitung in Photoshop treffen Sie bitte folgende Vorbereitungen:

Zeitleiste

- Alle Filme bereitstellen
- Ein Intro (Vorspann) erstellen
- Ein Storyboard bereithalten
- Die Audios zum Film
- Ein Abspann erstellen
- evtl. ein CI für die Gestaltung

#### Unter Fenster, Zeitleiste, starten Sie die Videozeitleiste

| A                               |                             |    |
|---------------------------------|-----------------------------|----|
| Zeitleiste                      |                             | -= |
| 14 41 <b>b</b> 16 4 8, <b>8</b> |                             |    |
|                                 |                             |    |
|                                 | Frame-Animation erstellen   |    |
|                                 | ✓ Videozeitleiste erstellen |    |
|                                 | Frame-Animation erstellen   |    |
|                                 |                             |    |
|                                 |                             |    |
|                                 |                             |    |
|                                 |                             | ii |

Die Frame-Animation eignet sich für die Herstellung von animierten gif's oder auch für Banner für Websites. Hier werden die Ebenen mit unterschiedlichen Darstellungen aufgebaut. Der Bildwechsel von einer Ebene zur anderen wird mit einfügen von weiteren Ebenen zwischen den beiden Darstellungen erreicht. Werden nun die Ebenen in kurzen Zeitabständen angeschaut, entsteht der Eindruck der Animation.

| ×            |      |   |   |   |   |    |   |   |   |
|--------------|------|---|---|---|---|----|---|---|---|
| Zeitleiste   |      |   |   |   |   |    |   |   | × |
| 1<br>5 Sek.* |      |   |   |   |   |    |   |   |   |
| ETE Eir      | nmal | • | - | • | 1 | 14 | 5 | 4 |   |

Die Video-Zeitleiste ist das Werkzeug um Videos und Audios zusammenzuführen und mit passenden Übergängen zu versehen. Filme lassen sich schneiden, überblenden, bearbeiten und vieles mehr.

|                                      |   | 42 |
|--------------------------------------|---|----|
| Zeitleiste                           | - |    |
|                                      |   |    |
| ▶ Mittel-Königsblau Farbfläche 1 田 - | + |    |
| Audiospur 🔸 🦻                        | + | 0  |
| 0 (30.00 fps) 🗠 🖉                    |   |    |

PubliCollege | Kronenhalde 9d | 3400 Burgdorf | info@publicollege.ch | www.publicollege.ch | 034 422 30 38

Registerkartengruppe schließen

#### 2 von 6

#### Die Auswahl «Film & Video»

Die Breite und Höhe zeigt die Massangaben, damit man sich etwas vorstellen kann.

Wählen Sie das Format für Ihr Projekt.

|                                                                         | Pixel-Seitenverhältnis-                                                                                                    | Cineon Halb                      |                                                                                                    |                          |
|-------------------------------------------------------------------------|----------------------------------------------------------------------------------------------------|----------------------------------|----------------------------------------------------------------------------------------------------|--------------------------|
|                                                                         | ospur                                                                                                    | Film (2 KB)<br>Film (4 KB)       |                                                                                                    |                          |
| ojektname                                                               |                                                                                                    |                                  | Neu                                                                                                    |                          |
|                                                                         | Name:                                                                                                    | PubliCollege-Kursb               | eispiel                                                                                                    | ОК                       |
| nennen Sie das Projekt und<br>cken Sie auf ok                           | Vorgabe: Film & Vid                                                                                                    | leo                              | *                                                                                                    | Abbrechen                |
| exen ore dur ox.                                                        | Größe:                                                                                                    | HDTV 1080p/29,9                  | 7 +                                                                                                    | Vorgabe speichern        |
|                                                                         | Breite:                                                                                                    | 1920                             | Pixel ‡                                                                                                    | Vorgabe löschen          |
|                                                                         | Höhe:                                                                                                    | 1080                             | Pixel \$                                                                                                    |                          |
|                                                                         | Auflösung:                                                                                                    | 72                               | Pixel/Zoll ‡                                                                                                    |                          |
|                                                                         | Farbmodus:                                                                                                    | RGB-Farbe \$                     | 8-Bit ‡                                                                                                    |                          |
|                                                                         | Hintergrundinhalt:                                                                                                    | Weiß                             |                                                                                                    |                          |
|                                                                         |                                                                                                    |                                  |                                                                                                    | Bildgröße:               |
|                                                                         | Erweitert                                                                                                    |                                  |                                                                                                    | 5.55 MD                  |
|                                                                         | Farbprofil:                                                                                                    | Kein Farbmanagen                 | nent für Dokument 💲                                                                                                    |                          |
|                                                                         | Pixel-Seitenverhältnis:                                                                                                    | Quadratische Pixe                | l \$                                                                                                    |                          |
|                                                                         | R                                                                                                    |                                  | Gehe zu                                                                                                    | tailor                   |
| Zeit                                                                    | Wichtige Befehle                                                                                                    |                                  | Verschieben und<br>Frames konvertie<br>Arbeitsbereich<br>Zeitleiste löschen                                            | zuschneiden<br>ren       |
| Nächstem Frame                                                          | Fast alle wichtigen H                                                                                                    | Befehle sind im<br>Zeitleiste zu | Keyframes<br>Kommentare                                                                                                |                          |
| Vorherigem Frame<br>Erstem Frame                                        | finden. Das Kontext                                                                                                    | tmenu (rechte                    | In Schleife abspie<br>Überspringen vor                                                                                 | len<br>1 Frames zulassen |
| Letztem Frame<br>Anfang des Arbeitsbereichs<br>Ende des Arbeitsbereichs | Befehlen ausgestattet.<br>Waustaste) ist ebenialis mit fast allen<br>Einblenden<br>Zeitleistentastatuu<br>Automatische Gru<br>Zwiebelschichten<br>3D-Spure aktivi<br>Zwiebelschichten<br>Zeitleisten-Frame<br>Bedienfeldoptione |                                  | rbefehle aktivieren<br>uppierung von Clips aktivieren<br>aktivieren<br>eren<br>einstellungen<br>erate einstellen<br>en |                          |
|                                                                         |                                                                                                    |                                  | Video rendern                                                                                                    |                          |
|                                                                         |                                                                                                    |                                  | Schließen                                                                                                    |                          |

Neu Name: Unbenannt-1 OK Vorgabe: Film & Video \$ Abbrechen Größe ✓ NTSC DV Vorgabe speichern... NTSC DV - Widescreen Breite NTSC D1 Vorgabe löschen... NTSC D1 – Widescreen Höhe NTSC D1 - quadratische Pixel NTSC D1 - Widescreen/quadratische Pixel Auflösung PAL D1/DV PAL D1/DV - Widescreen Farbmodus PAL D1/DV - quadratische Pixel PAL D1/DV - Widescreen/quadratische Pixel Hintergrundinhalt Bildgröße: HDV/HDTV 720p/29,97 1012.5 KB Erweitert HDV 1080p/29,97 DVCPRO HD 720p/29,97 DVCPRO HD 1080p/29,97 Farbprofil HDTV 1080p/29,97

#### P

2

В k PUBLICOL GE for publishing and more

## PUBLICOLLEGE

#### «Medien» hinzufügen

Alle Filme und alle Tonspuren können nun hinzugefügt werden. Achten Sie darauf, dass ein chronologischer Ablauf eingehalten wird. Es vereinfacht die Arbeit.

3 von 6

Fügen Sie ebenfalls die Audios hinzu, damit die passende Musik zur geplanten Sequenz geschnitten werden kann.

#### «Filme schneiden»

Die Filme können nun in einzelne Stücke (Sequenzen) geschnitten werden. Verwenden sie bei ausgewähltem Film das Werkzeug Schere.

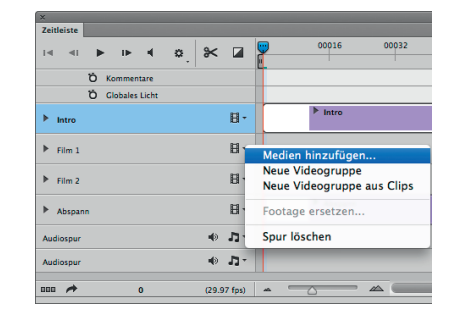

| Zeitleiste |    |         |       |    |       |         |          |              |     |
|------------|----|---------|-------|----|-------|---------|----------|--------------|-----|
| ia ai      |    | IÞ      |       | ۵. | *     |         | <b>P</b> | 00016        |     |
|            | ΰĸ | ommen   | tare  |    |       |         |          |              |     |
|            | ÖC | lobales | Licht |    |       |         |          |              |     |
| ▶ Intro    |    |         |       |    |       | H۰      |          | ▶ Intro      |     |
| Film 1     |    |         |       |    |       | H۰      |          |              |     |
| Film 2     |    |         |       |    |       | H۰      |          |              |     |
| Abspani    | n  |         |       |    |       | B۰      |          | Abspann      |     |
| Audiospur  |    |         |       |    | 49    | 3       | Audio    | hinzufügen.  |     |
| Audiospur  |    |         |       |    | 49    | 2       | Audioo   | lip duplizie | ren |
| 000 🏞      |    |         | 0     |    | (29.9 | 97 fps) | Audio    | lip löschen  |     |

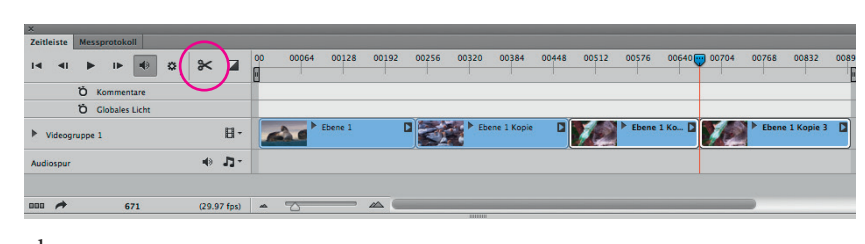

oben: Die Darstellung in der Zeitleiste

#### Warum schneiden?

Von Sequenz zu Sequenz können Sie Übergänge definieren.

#### unten: Das Ebenenbedienfeld

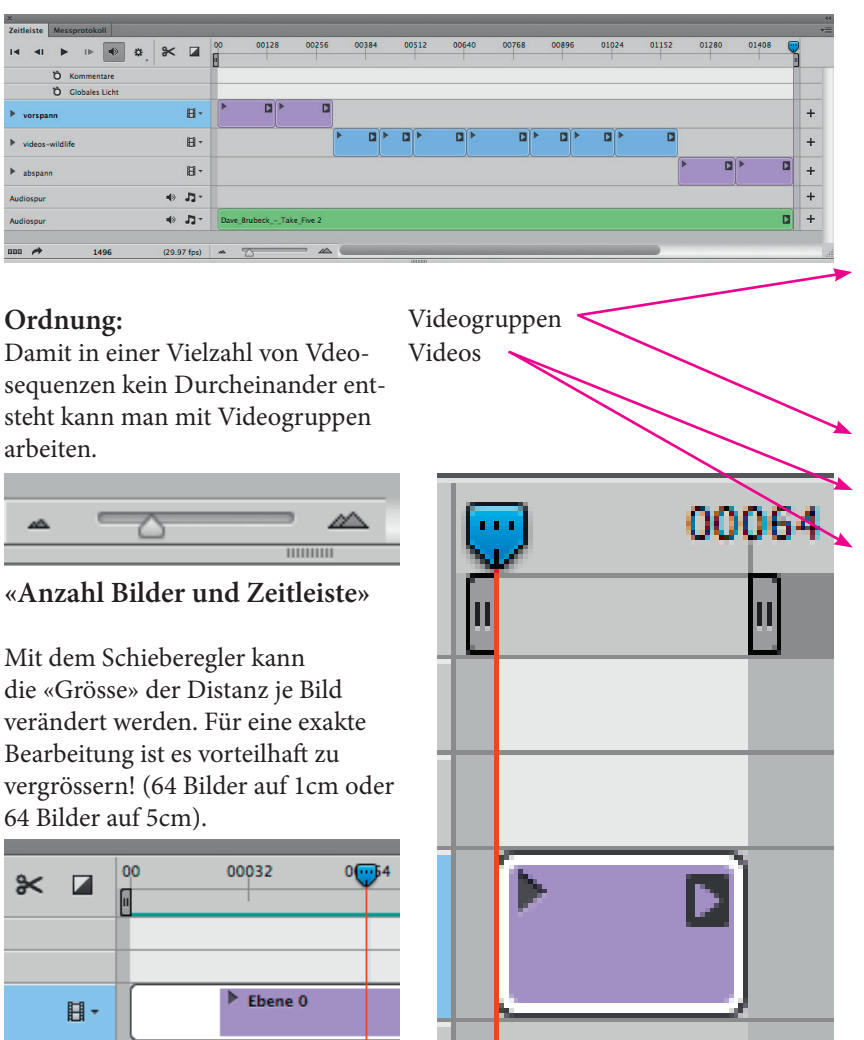

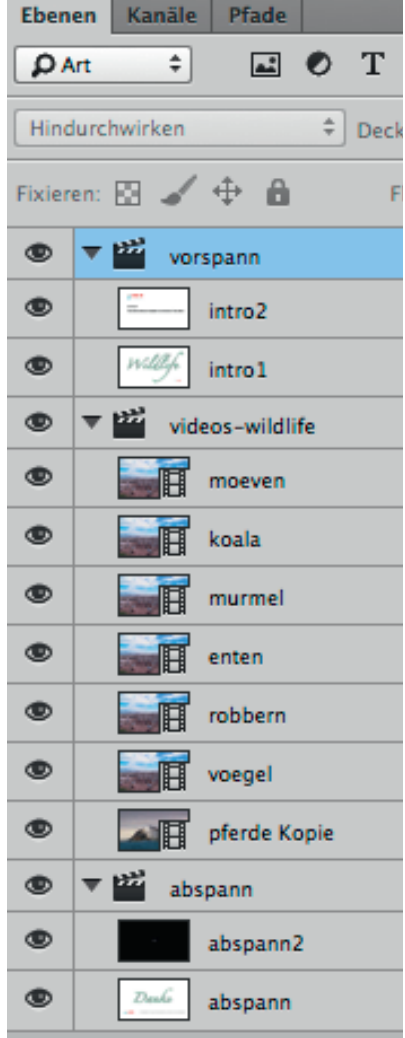

#### \_ \_ \_

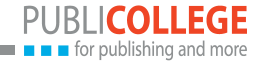

### Übergänge erstellen

| Zum Anwenden ziehen      | Mit Drag und Drop ziehen Sie den Die «Übergangszeit» kann ebenf<br>gewünschten Übergang auf oder beguem mit der Maus eingestellt | falls<br>t |
|--------------------------|----------------------------------------------------------------------------------------------------|------------|
| verblassen               | zwischen die Videosequenzen. werden. ( Das Element am Rand                                                                       | Ĺ          |
| Derblenden               | nach links oder rechts schieben).                                                                                                | •          |
| Schwarz überblenden      |                                                                                                    |            |
| Weiß überblenden         |                                                                                                    |            |
| Farbig überblenden       |                                                                                                    | <u> </u>   |
| Dauer:                   | Pferde Kopie                                                                                                    |            |
| 2.86 s 🔻                 |                                                                                                    |            |
| ×                        |                                                                                                    | 44         |
| Zeitleiste Messprotokoll |                                                                                                    | *          |
| IA AI 🕨 IN 🗃 🏶 🖉 👫       | 00128 00256 00384 00512 00640 00768 00896 01024 01152                                                                            |            |
| Ö Kommentare             |                                                                                                    |            |
| Ö Globales Licht         |                                                                                                    |            |
| ▶ vorspann 🛛 -           |                                                                                                    | +          |
| ▶ videos-wildlife 🛛 🖬 🕶  |                                                                                                    | +          |
| ▶ abspann 🛛 -            |                                                                                                    | +          |
| ▶ hintergrund            | ▶ hg-weiss                                                                                                    | +          |
| Audiospur 🔸 🎝 -          |                                                                                                    | +          |
| Audiospur 🔹 🕽 🗧 Dave_B   | IrubeckTake_Five 2                                                                                                    | +          |
| 1255 (20.07 fpr) a 5     |                                                                                                    |            |

Weitere Bearbeitungsmöglichkeiten: Position, Deckkraft, Stil

4 von 6

| x                        |                         |
|--------------------------|-------------------------|
| Zeitleiste Messprotokoll |                         |
| I⊲ ⊲I ► I► 🖶 🎝 🎸 [       |                         |
| Ö Kommentare             |                         |
| Ö Globales Licht         |                         |
| vorspann                 | I + Willing ▼ intro1    |
| ♦ ♦ Ď Position           |                         |
| 🔹 🔶 🕨 🖸 Deckkraft        |                         |
| Ö Stil                   |                         |
| ▶ videos-wildlife        | 1-                      |
| ▶ abspann                | 1-                      |
| ▶ hintergrund            | l → hg-weiss            |
| Audiospur 🔹 🕽            |                         |
| Audiospur 🔹 🕽            | Dave_BrubeckTake_Five 2 |
|                          |                         |
| 💷 🏞 (32) (29.97 f        | ps) 🔺 🔂 🖉               |
|                          |                         |

- Klicken Sie auf das «Dreieck» und öffnen Sie das Aufklappmenu.
- Wählen Sie anschliessend die Bildposition, ab dem die gewünschte Veränderung beginnen soll.
- Klicken Sie auf das Symbol im roten Kreis und es entsteht ein «Keyframe». In unserem Beispiel bei Bid 32.

Das sind Keyframes.

5 von 6

| ×                        |             |                |            |   |
|--------------------------|-------------|----------------|------------|---|
| Zeitleiste Messprotokoll |             |                |            |   |
|                          | . * 🛛       | 00 0001        | 6 00032    |   |
| Ö Kommentare             |             |                |            |   |
| Ö Globales Licht         |             |                |            |   |
| ▼ vorspann               |             | Williefe 🔻 int | ro 1       |   |
| 🔹 🔶 🕨 🖄 Position         |             |                | \$         |   |
| 🔹 🔶 🕨 🖄 Deckkraft        |             |                | \$         |   |
| Ö Stil                   |             |                |            |   |
| ▶ videos-wildlife        |             |                |            |   |
| ▶ abspann                | ₿ -         |                |            |   |
| hintergrund              | ₿ -         | ▶ hg           | -weiss     |   |
| Audiospur                |             |                |            |   |
| Audiospur                | • 7-        | Dave_BrubeckT  | ake_Five 2 |   |
| 47                       | (29.97 fps) | <u>~</u>       |            |   |
|                          |             |                |            | 1 |

Wählen Sie erneut eine Bildposition.

Verändern Sie im Video die Position, die Deckkraft oder den Stil; es entsteht danach ein Keyframe.

In unserem Beispiel wurde im Vorspann die Position und die Deckkraft verändert.

Sie können soviele Änderungen vornehmen wie Sie möchten.

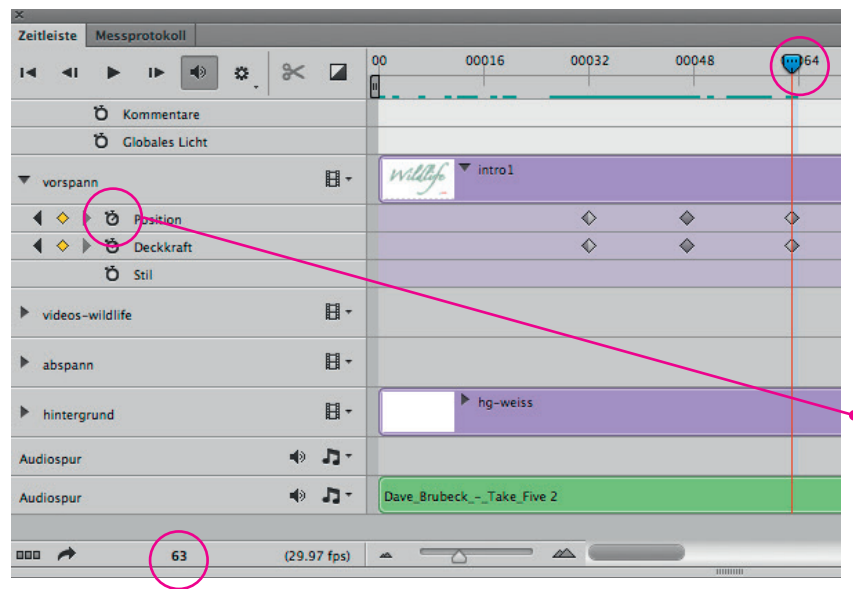

Wählen Sie erneut eine Bildposition.

In unserem Beispiel wurden die Position und die Deckkraft wieder auf die ursprüngliche Einstellung zurückgesetzt.

Von Keyframe zu Keyframe entsteht nun eine sanfte Bewegung, resp. Veränderung.

Mit einem erneuten Klick auf das Symbol im roten Kreis werden die Keyframes entfernt.

Die Videosequenzen mit Musik ergänzen (Achtung Rechte beachten)

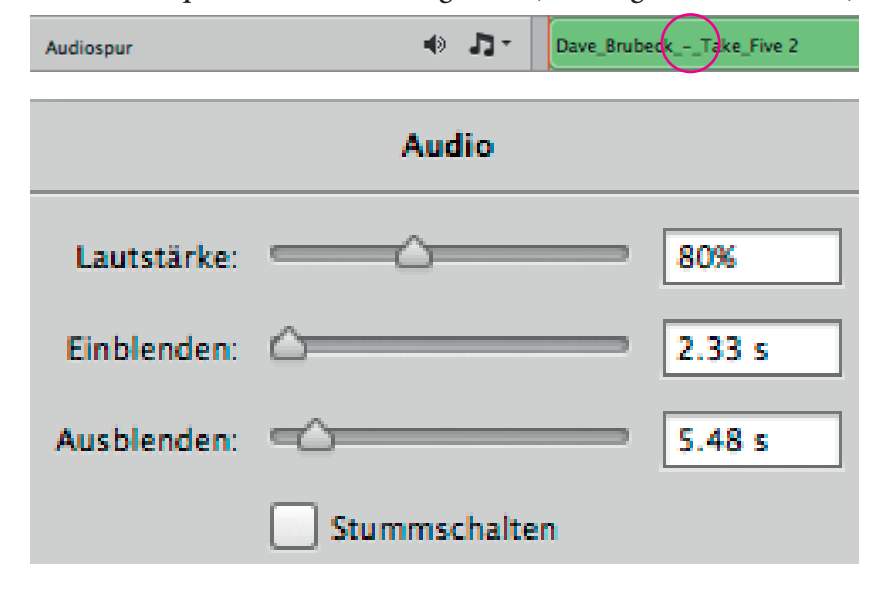

Klicken Sie mit der rechten Maustaste auf die Audiospur. Sie sehen dann das Audio-Fenster mit den abgebildeten Einstellungsmöglichkeiten.

Wählen Sie erneut eine Bildposition. Klicken auf die Audiospur und anschliessend auf das Symbol «Schere». So können Sie die Audiospur in mehrere Teile, ensprechend den Sequenzen schneiden. Nun haben Sie die Möglichkeit, bei einzelnen Sequenzen den Ton ansteigen und abklingen zu lassen. Weiter kann auch die Lautstärke an die Sequenz angepasst werden.

| 6  | von  | 6 | 1 |
|----|------|---|---|
| U. | VOII | 0 |   |

|                                 | Video rendern                                         |           |
|---------------------------------|-------------------------------------------------------|-----------|
| Pfad                            |                                                       |           |
| Fidu                            |                                                       | Rendern   |
| Name: Wildlife_mit_Ue           | bergaenge.mp4                                         | Abbrechen |
| Ordner auswählen                | Lion:Users:ba:Deskton:filme.bearbeiten_mit.Photoshon: | Abbrechen |
|                                 |                                                       |           |
| 🗌 Neuen Unterordner e           | rstellen:                                             |           |
| Adobe Media Encoder             | · •                                                   |           |
|                                 |                                                       |           |
| Format:                         | 1.264 +                                               |           |
| Vorgabe: 📕                      | lohe Qualität 🗘                                       |           |
| Größe: D                        | Dokumentgröße ‡ 1024 x 576                            |           |
| Framerate: C                    | ookument-Framerate \$ 29.97 fps                       |           |
| Halbbildreihenfolge: V          | /orgabe (progressiv)                                  |           |
| Seitenverhältnis:               | Dokument (1,0)                                        |           |
|                                 | Farbmanagement                                        |           |
| Bereich                         |                                                       |           |
| <ul> <li>Alle Frames</li> </ul> |                                                       |           |
| Anfangsframe: 0                 | Endframe: 1255                                        |           |
| OArbeitsbereich: 0 b            | is 1255                                               |           |
| Renderoptionen                  |                                                       |           |
| Alpha-Kanal: Ohne               | *                                                     |           |
| 3D-Qualität: Interakti          | v \$                                                  |           |
|                                 |                                                       |           |

#### Speicherformate für Video im Internet

Mit der Dateiendung der Videodatei können wir Videos am einfachsten identifizieren – .avi, .mov, .mp4 oder .flv. Es gibt .mp4 (MPEG 4) und .m4v (von Apple entwickeltes Videoformat, wie mp4, aber mit optionalem DRM-Kopierschutz), .flv (Flash Video), .ogv (OGG) und Google kommt mit webM.

Flash-Video (.flv) ist zwar noch immer der vorherrschende Standard, für den nahezu alle Besucher das Flash-Plugin installiert haben, aber auf dem iPhone und dem iPad wird Flash-Video nicht abgespielt.

Heute können die modernen Browser bestimmte Videoformate von Haus aus abspielen. Ältere Browser wie Internet Explorer vor Version 9 brauchen ein Plugin, z.B. das Flash-Plugin oder ein Quicktime-Plugin.

Eines Tages sind die Server sicher schnell genug, um Videos on the fly von einem Format in ein anderes zu konvertieren, aber bis dahin müssen Videos «auf Vorrat» in die gängigen Formate konvertiert werden. Ein einfaches Programm zum Konvertieren von MP4- oder MOV-Videos ins OGG ist z.B. ffmpeg2theora, zum Konvertieren von Videos in MP4 bzw. M4V ist Handbreake. (google hilft weiter...)

Flash Video (.flv) ist ein für Webstreaming optimiertes Format. Allerdings muss im Webverzeichnis des Servers ein Shockwave-Player liegen, denn flv kann nicht direkt abgespielt werden, es braucht einen Shockwave-Player.

MP4 (MPEG-4-Dateiformat): Standard-Containerformat für MPEG-4-ASP-/-AVC-Videostreams; basiert auf dem Quicktime-Containerformat. OGG: Ein Format für Firefox, das Audio und Video enthalten kann. OGV: Heute setzt Firefox auf OGV für Video und ogg oder oga für Audio. webM: Google will webM als Standard für Video im Internet etablieren. AVI (Audio Video Interleave): Das wahrscheinlich überflüssigste Containerformat, das wir jetzt endgültig begraben können.

Fazit: Möchten wir allen Webbesuchern unser Video anbieten, dann müssen zurzeit drei Formate erstellt werden: WebM / MP4 / OGG

#### Rendern

Zum Abschluss müssen die Einzelteile zu einem Film/Video zusammengestellt, **gerendert** werden. Benutzen Sie die nebenstehenden Einstellungen. (die Grösse ist individuell)

Weitere Videoformate können mit entsprechenden Konvertern hergestellt werden.

Das Resulatat ist ein .mp4

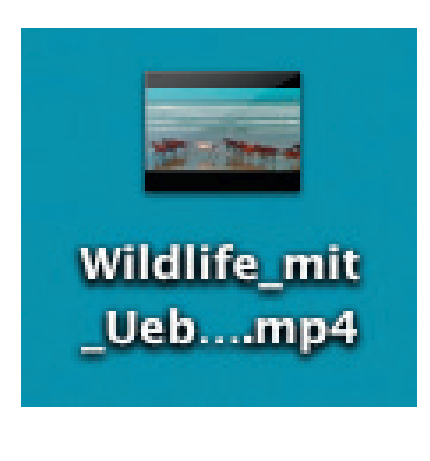

| Fortschr              | tt        |
|-----------------------|-----------|
| /ideo wird exportiert |           |
|                       | Abbrechen |

Die «Renderzeit» kann bei hochauflösenden und grossformatigen Filmen/Videos viel Zeit in Anspruch nehmen. Führen Sie die Arbeiten auf einem schnellen Rechner aus.

Autor: Ueli Baumgartner, PubliCollege, Burgdorf